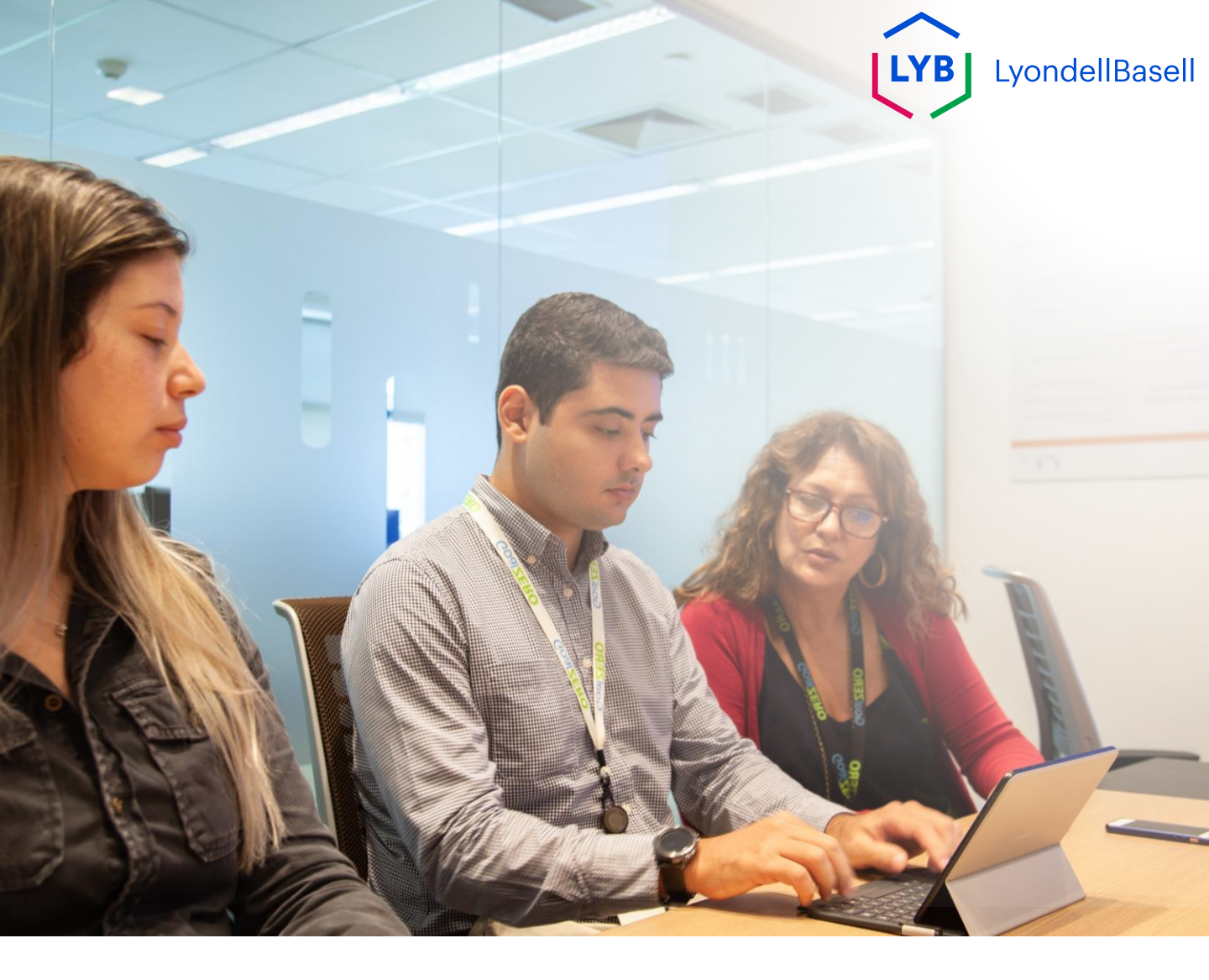

# Questionnaire de qualification des fournisseurs Ariba SLP Aide à l'emploi

Publié : octobre 2023 Propriétaire : L'équipe Source-to-Pay de LyondellBasell

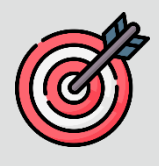

## Objectif

L'objectif de cette aide à la tâche est de fournir un guide étape par étape sur la manière de se qualifier avec Ariba SLP en soumettant le **questionnaire de qualification.** 

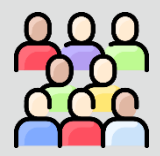

## Public cible

Cet outil de travail est destiné à 3<sup>rd</sup> Party LyondellBasell Suppliers

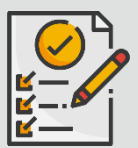

### Table des matières

Naviguez dans l'aide au travail en sélectionnant la section appropriée

Soumettre le questionnaire de qualification

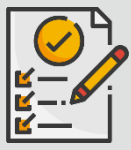

#### Prérequis

Reportez-vous à ce qui suit avant de consulter cette aide à l'emploi :

- Site du fournisseur LyondellBasell
- Questionnaire d'inscription des fournisseurs Ariba SLP Job Aid

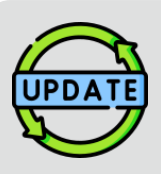

Cette aide à l'emploi a été publiée à l'origine en juillet 2023. Cette aide à l'emploi a été mise à jour pour la dernière fois en octobre 2023.

### Détails de la mise à jour de l'aide à l'emploi d'octobre 2023

#### Soumettre le questionnaire de qualification

• Les étapes 1 à 11 ont été mises à jour avec de nouvelles captures d'écran, mettant en évidence les améliorations de l'interface utilisateur.

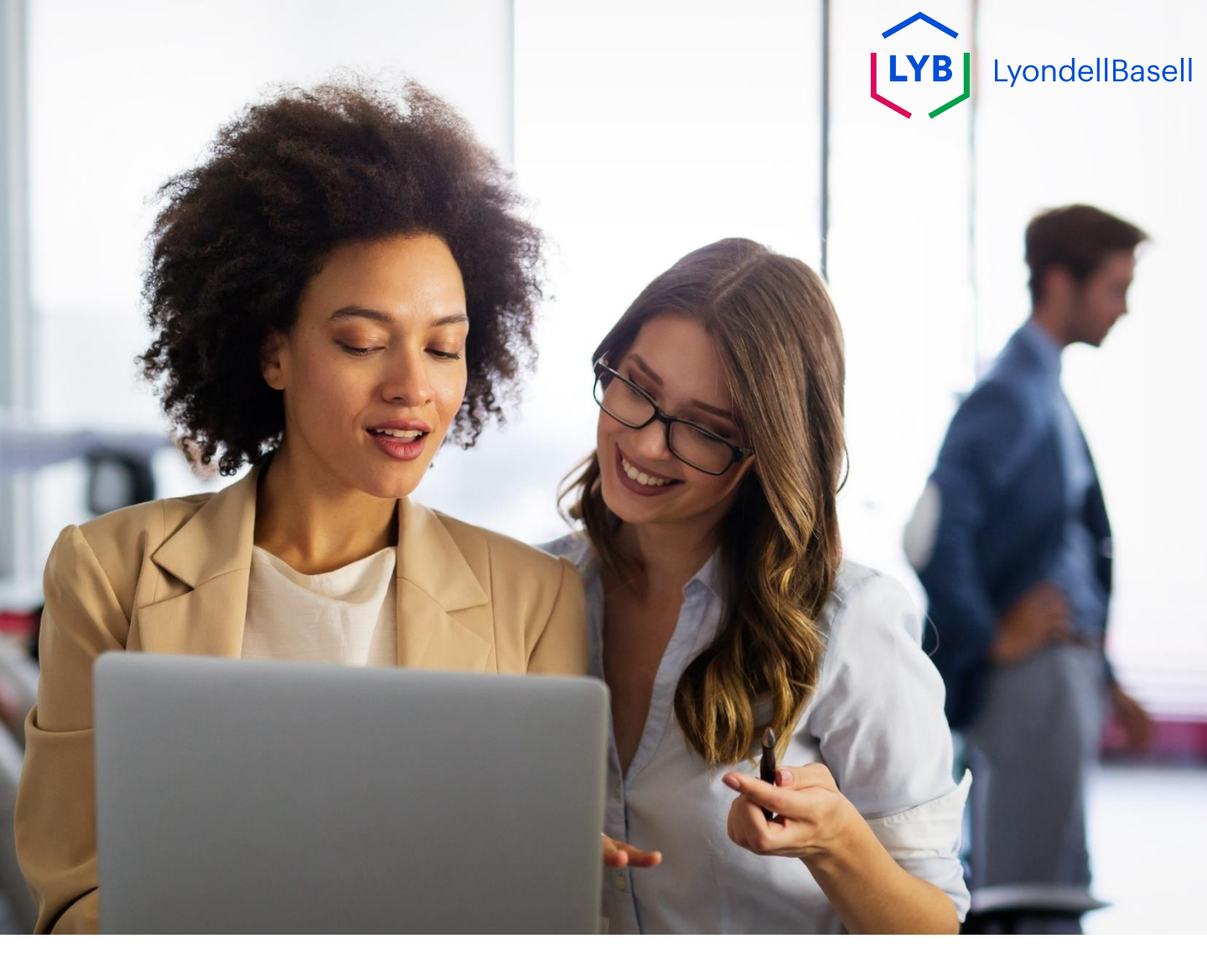

Les étapes suivantes concernent 3<sup>rd</sup> Partie LyondellBasell Fournisseurs

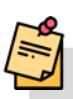

Remarque : Sélectionnez l'icône de l'info-bulle i à côté des champs applicables du questionnaire de qualification pour obtenir des informations supplémentaires pertinentes.

Si vous êtes éligible pour recevoir le statut de personne qualifiée auprès de LyondellBasell, vous recevrez une notification par courriel à partir d'une adresse électronique 'ariba.com'. Cliquez sur le **lien** figurant dans l'e-mail d'invitation pour commencer le **questionnaire de qualification**.

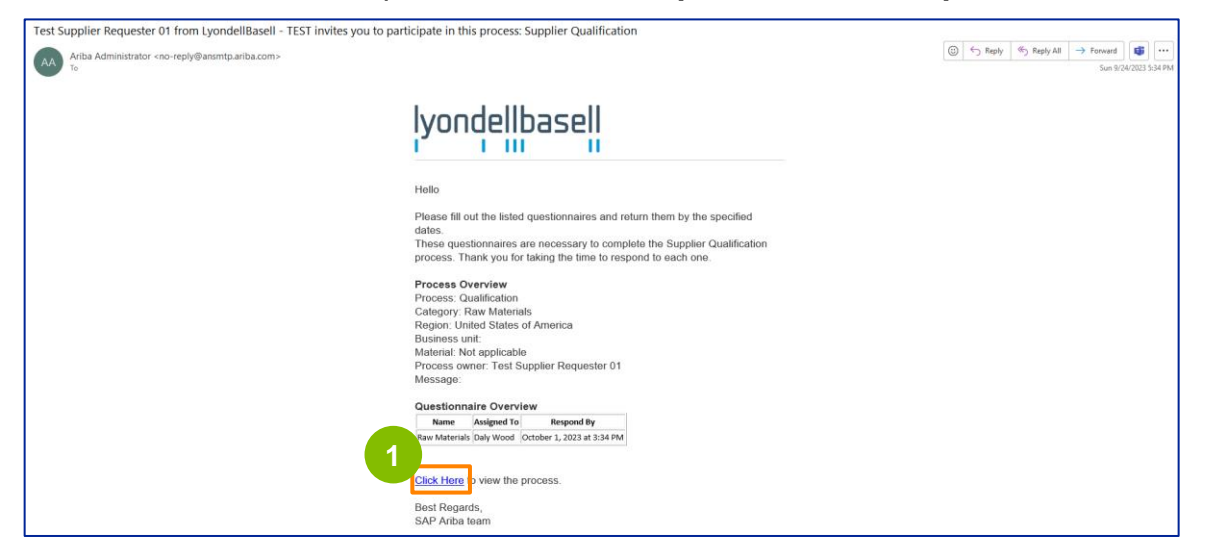

Remarque : vérifiez votre **dossier Junk / Spam** car l'e-mail d'Ariba SLP est automatisé et peut être signalé comme indésirable. Vous pouvez ajouter l'adresse électronique d'Ariba SLP à vos contacts pour que les communications futures vous soient envoyées directement dans votre boîte de réception.

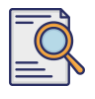

2

# Soumettre le questionnaire de qualification

Le lien du courriel vous dirigera vers le questionnaire de qualification. Sélectionnez les options appropriées dans la section **Système de qualité.** 

| Ariba Sourcir                    | ng sa sa sa sa sa sa sa sa sa sa sa sa sa                                                                             | Company Settings • Feedback Help • |
|----------------------------------|----------------------------------------------------------------------------------------------------|------------------------------------|
| Go back to LyondellBasell - TEST | Dashboard                                                                                                    | Desktop File Sync                  |
| Console                          | Doc4226637901 - Raw Materials                                                                                         | G days 23:53:03                    |
| Event Messages<br>Event Details  | All Content                                                                                                    | =                                  |
| Response Team                    | Name 1                                                                                                    | 2                                  |
|                                  | ▼ 1 Quality System                                                                                                    | 4                                  |
| ▼ Event Contents                 | 1.1 Does your Company have a certified Quality System?                                                                | * Yes 🗸                            |
| All Content                      | 1.2 Is your organization ISO 9001 certified?                                                                          | * Yes V Details                    |
| 1 Quality System                 | 1.3 Are you certified with NACD (National Association of Chemical Distributors)?                                      | * No V                             |
| 2 Responsible Care<br>(HSES)     | 1.4 Are you an automotive company?                                                                                    | * No V                             |
| ()                               | 1.6 Current TRIR Rating                                                                                               |                                    |
| 6 Sustainability                 | ▼ 2 Responsible Care (HSES)                                                                                           |                                    |
|                                  | 2.1 Is your organization Responsible Care certified?                                                                  | * No v                             |
|                                  | 2.2 Is your organization Responsible Distribution certified?                                                          | * Yes V                            |
|                                  | 2.3 Is your organization ChemStewards certified?                                                                      | * No ~                             |
|                                  | ▼ 6 Sustainability                                                                                                    |                                    |
|                                  | 6.1 Do you have a valid sustainability on site audit report (for example TFS. Smeta, SQAS) or ISO14001 certification? | * Yes 🗸                            |
|                                  | (*) indicates a required field                                                                                        |                                    |
|                                  | Submit Entire Response Save draft Compose Message Excel Import                                                        |                                    |

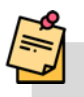

Note : Les questions de cette section peuvent varier en fonction de la catégorie de qualification.

3

Cliquez sur **Détails** pour compléter les informations relatives à la certification ISO 9001 (si **Oui** est sélectionné).

| Ariba Sourcir                                       | ng                                                                                                    | Company Settings • | Feedback Help 🗸 |
|-----------------------------------------------------|----------------------------------------------------------------------------------------------------|--------------------|-----------------|
| Go back to LyondellBasell - TEST                    | Dashboard                                                                                                    | Desktop F          | ile Sync        |
| Console                                             | Doc4226637901 - Raw Materials                                                                                         |                    | G days 23:53:03 |
| Event Messages<br>Event Details<br>Response History | All Content                                                                                                    |                    |                 |
| Response Team                                       | Name †                                                                                                    |                    |                 |
|                                                     | ▼ 1 Quality System                                                                                                    |                    |                 |
| ▼ Event Contents                                    | 1.1 Does your Company have a certified Quality System?                                                                | * Yes ~ 3          |                 |
| All Content                                         | 1.2 Is your organization ISO 9001 certified?                                                                          | * Yes 🗸 Details    |                 |
| 1 Quality System                                    | 1.3 Are you certified with NACD (National Association of Chemical Distributors)?                                      | * No ~             |                 |
| 2 Responsible Care                                  | 1.4 Are you an automotive company?                                                                                    | * No v             |                 |
| (HSES)                                              | 1.6 Current TRIR Rating                                                                                               |                    |                 |
| 6 Sustainability                                    | ▼ 2 Responsible Care (HSES)                                                                                           |                    |                 |
|                                                     | 2.1 Is your organization Responsible Care certified?                                                                  | * No ~             |                 |
|                                                     | 2.2 Is your organization Responsible Distribution certified?                                                          | * Yes V            |                 |
|                                                     | 2.3 Is your organization ChemStewards certified?                                                                      | * No ~             |                 |
|                                                     | ▼ 6 Sustainability                                                                                                    |                    |                 |
|                                                     | 6.1 Do you have a valid sustainability on site audit report (for example TfS, Smeta, SQAS) or ISO14001 certification? | * Yes 🗸            |                 |
|                                                     | (*) indicates a required field                                                                                        |                    |                 |
|                                                     | Submit Entire Response Save draft Compose Message Excel Import                                                        |                    |                 |

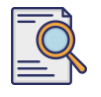

Saisissez les détails appropriés dans la fenêtre contextuelle. Cliquez sur OK.

|                                  |                                                                       |                                                                                  | Company Settings + | Feedback Help <del>v</del>        |
|----------------------------------|-----------------------------------------------------------------------|----------------------------------------------------------------------------------|--------------------|-----------------------------------|
| Go back to LyondeliBasell - TEST | Dashboard                                                             |                                                                                  | Desktop File S     | ync                               |
| Console                          | 🗐 Doc4226637901 - Raw Materials                                       |                                                                                  | 9                  | Time remaining<br>6 days 23:49:59 |
| Event Messages<br>Event Details  | All Content                                                           | 1.2 Is your organization ISO 9001 certified?                                     |                    | =                                 |
| Response Team                    | Name t                                                                | Enter details for Certificate. Enter the location of a file to add as an Attache |                    |                                   |
|                                  | ▼ 1 Quality System                                                    | Certificate Type: ISO 9001                                                       |                    |                                   |
|                                  | 1.1 Does your Company have a certified Quality Syste                  | Issuer: * Example                                                                | * Yes 🗸            |                                   |
| All Content                      | 1.2 Is your organization ISO 9001 certified?                          | Vear of Publication: * 2023                                                      | * Yes 🗸 Details    |                                   |
| 1 Quality System                 | 1.3 Are you certified with NACD (National Association                 | Certificate Number: * 1234                                                       | * 110 ~            |                                   |
| 7 Responsible Care               | 1.4 Are you an automotive company?                                    | Certificate Location: * Example                                                  | * No ~             |                                   |
|                                  | 1.6 Current TRIR Rating                                               | Effective Date: * Sun, 1 Jan. 2023                                               |                    |                                   |
| 6 Sustainability                 | ▼ 2 Responsible Care (HSES)                                           | Expiration Date: * Thu, 1 Jan, 2026                                              |                    |                                   |
|                                  | 2.1 Is your organization Responsible Care certified?                  | Attachment: * Choose File No file chosen                                         | * No 🗸             |                                   |
|                                  | 2.2 Is your organization Responsible Distribution certil              | Or drop file here                                                                | * Yes 🗸            |                                   |
|                                  | 2.3 Is your organization ChemStewards certified?                      | Description                                                                      | * No 🗸             |                                   |
|                                  | 🔻 🛭 Sustainability                                                    | -                                                                                |                    |                                   |
|                                  | 6.1 Do you have a valid sustainability on site audit rep              |                                                                                  | * Yes 🗸            |                                   |
|                                  | (*) indicates a require                                               |                                                                                  |                    |                                   |
|                                  | Columb Dation Designation                                             |                                                                                  |                    |                                   |
|                                  | Submit Entite Response                                                | OK Cancel                                                                        |                    |                                   |
|                                  | onagaacemaar Jom) test stated 24 Sep (103 2 38 15 PW EXAMPLE SUPPLIE) | R ANCI1107 (VESTION T                                                            |                    |                                   |

Note : **ISO 9001** est la norme internationale qui démontre l'aptitude à fournir de manière constante des biens et des services qui répondent aux exigences des clients et aux exigences réglementaires.

Cliquez sur Choisir un fichier pour joindre votre certificat ISO 9001.

|                                  |                                                          |                                                                                                    | Company Settings • | Feedback Help <del>v</del> |
|----------------------------------|----------------------------------------------------------|----------------------------------------------------------------------------------------------------|--------------------|----------------------------|
| Go back to LyondeliBaseli - TEST | Dashboard                                                |                                                                                                    | Desktop I          | ile Sync                   |
| Console                          | Doc4226637901 - Raw Materials                            |                                                                                                    |                    | G days 23:49:59            |
| Event Messages<br>Event Details  | All Content                                              | 1.2 Is your organization ISO 9001 certified?                                                              |                    | m                          |
| Response Team                    | Name 1                                                   | Enter details for Certificate. Enter the location of a file to add as an Attachment. To search for a More |                    |                            |
|                                  | ▼ 1 Quality System                                       | Certificate Type: ISO 9001                                                                                |                    |                            |
|                                  | 1.1 Does your Company have a certified Quality Syste     | Issuer: * Example                                                                                         | * Yes 🗸            |                            |
| All Content                      | 1.2 Is your organization (SO 9001 certified?             | Year of Publication: * 2023                                                                               | * Yes 🗸 Details    |                            |
| 1 Quality System                 | 1.3 Are you certified with NACD (National Association    | Certificate Number:* 1234                                                                                 | * No 🗸             |                            |
| , Responsible Care               | 1.4 Are you an automotive company?                       | Certificate Location: * Example                                                                           | * No 🗸             |                            |
|                                  | 1.6 Current TRIR Rating                                  | Effective Date: * Sun, 1 Jan, 2                                                                           |                    |                            |
| 6 Sustainability                 | ▼ Z Responsible Care (HSES)                              | Expiration Date: * Thu, 1 Jan, 5                                                                          |                    |                            |
|                                  | 2.1 Is your organization Responsible Care certified?     | Attachment * Choose File It The Chosen                                                                    | * No v             |                            |
|                                  | 2.2 Is your organization Responsible Distribution certil | Or drop file here                                                                                         | * Yes 🗸            |                            |
|                                  | 2.3 Is your organization ChemStewards certified?         | Description                                                                                               | * No ~             |                            |
|                                  | 🔻 ( Sustainability                                       |                                                                                                    |                    |                            |
|                                  | 6.1 Do you have a valid sustainability on site audit rep |                                                                                                    | * Yes 🗸            |                            |
|                                  | (*) indicates a require                                  |                                                                                                    |                    |                            |
|                                  | Submit Entire Response Save draft                        | OK. Cancel                                                                                                |                    |                            |

5

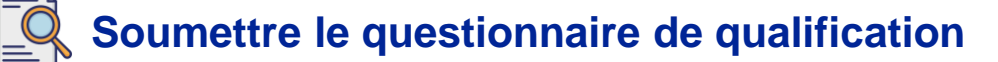

Sélectionnez le fichier approprié dans votre dossier et joignez-le.

| 😨 Open                |                                                   | ×        |                                                                                                 |       | Company Settings • | Feedback Help 🗸   |
|-----------------------|---------------------------------------------------|----------|-------------------------------------------------------------------------------------------------|-------|--------------------|-------------------|
|                       | ∨ ⊘ Search                                        | م        |                                                                                                 |       | Desktop F          | File Sync         |
| Organize 👻 New folder | II *                                              | •        |                                                                                                 |       |                    | Time remaining    |
| >                     | Name                                              | Status   |                                                                                                 | _     |                    | • 6 days 23:45:48 |
| Desktop #             | la .<br>Na s                                      | °        | 6 pur organization ISO 9001 certified?                                                          |       |                    |                   |
| 🛓 Downloads 🖈         | e ISO 9001 Example                                | 0        | ails for Certificate. Enter the location of a file to add as an Attachment. To search for a Mon | re    |                    |                   |
| 🔛 Documents 🖈         |                                                   |          | Certificate Type: ISO 9001                                                                      |       |                    |                   |
| Pictures 🖈            |                                                   |          | Issuer:* Example                                                                                | * Yes | ~                  |                   |
| Videos 📌              |                                                   |          | Year of Publication: * 2023                                                                     | * Yes | ✓ Details          |                   |
|                       |                                                   |          | Certificate Number: * 1234                                                                      | * No  | ~                  |                   |
| > 💭 This PC           |                                                   |          | Certificate Location: * Example                                                                 | * No  | ~                  |                   |
| File name             | s ISO 9001 Example V All files                    | ~        | Effective Date: * Sun, 1 Jan, 2023                                                              |       |                    |                   |
|                       | Open                                              | ancel    | Expiration Date: * Thu, 1 Jan, 2026                                                             |       |                    |                   |
|                       | 2.1 Is your organization Responsible Care certif  | ed?      | Attachment: * Choose File No file chosen                                                        | * No  | ~                  |                   |
|                       | 2.2 Is your organization Responsible Distribution | n certif | Or drop file here                                                                               | * Yes | ~                  |                   |
|                       | 2.3 Is your organization ChemStewards certified   | 12       | Description:                                                                                    | * No  | <b>~</b>           |                   |
|                       | ▼ 6 Sustainability                                |          |                                                                                                 |       |                    |                   |
|                       | 6.1 Do you have a valid sustainability on site au | dīt rep  |                                                                                                 | * Yes | ~                  |                   |
|                       | (*) indicates a                                   | equire   |                                                                                                 |       |                    |                   |
|                       | Submit Entire Response Save dr                    | aft      | OK Cancel                                                                                       |       |                    |                   |

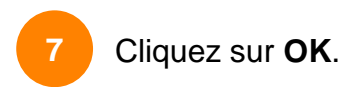

6

| Ariba Sourcii                     | ng                                                                        |                                   |                           |                    |                      |            |       | Company Settings • | Feedback Help <del>v</del>          |
|-----------------------------------|---------------------------------------------------------------------------|-----------------------------------|---------------------------|--------------------|----------------------|------------|-------|--------------------|-------------------------------------|
| Go back to LyondellBasell - TEST  | Dashboard                                                                 |                                   |                           |                    |                      |            |       | Desktop P          | He Sync                             |
| Console                           | Doc4226637901 - Raw Materials                                             |                                   |                           |                    |                      |            |       |                    | b Time remaining<br>6 days 23:44:49 |
| Event Messages<br>Event Details   | All Content                                                               | 1.2 Is your organization          | on ISO 9001 cer           | tified?            |                      |            |       |                    | m                                   |
| Response History<br>Response Team | Name 1                                                                    | Enter details for Certificate. En | iter the location of a fi | le to add as an At | ttachment. To search | for a More |       |                    |                                     |
|                                   | ▼ 1 Quality System                                                        | Certificate Type:                 | 150 9001                  |                    |                      |            |       |                    |                                     |
| ▼ Event Contents                  | 1.1 Does your Company have a certified Quality Syste                      | Issuer; *                         | Example                   |                    |                      |            | * Yes | ~ .                |                                     |
| All Content                       | 1.2 Is your organization ISO 9001 certified?                              | Year of Publication: *            | 2023                      |                    |                      |            | * Yes | ✓ Details          |                                     |
| 1 Quality System                  | 1.3 Are you certified with NACD (National Association                     | Certificate Number:               | 1234                      |                    |                      | - 1        | * No  | ~                  |                                     |
| _ Responsible Care                | 1.4. Are you an automotive company?                                       | Certificate Location: *           | Example                   |                    |                      |            | * No  | ~                  |                                     |
| * (HSES)                          | 1.6 Current TRIR Rating                                                   | Effective Date:*                  | Sun, 1 Jan, 2023          | E10                |                      | - 1        |       |                    |                                     |
| 6 Sustainability                  | ▼ 2 Responsible Care (HSES)                                               | Expiration Date: *                | Thu, 1 Jan. 2026          |                    |                      | - 1        |       |                    |                                     |
|                                   | 2.1 Is your organization Responsible Care certified?                      | Attachment: *                     | Choose File ISO 900       | 01 Example.pdf     |                      |            | * No  | ~                  |                                     |
|                                   | 2.2 Is your organization Responsible Distribution certil                  |                                   | Or drop file here         |                    |                      |            | * Yes | ~                  |                                     |
|                                   | 2.3 Is your organization ChemStewards certified?                          |                                   | Description               |                    |                      |            | * No  | ~                  |                                     |
|                                   | ▼ 6 Sustainability                                                        |                                   | Description.              |                    |                      | - 1        |       |                    |                                     |
|                                   | 6.1 Do you have a valid sustainability on site audit rep                  |                                   |                           |                    |                      |            | * Yes | $\sim$             |                                     |
|                                   | (*) indicates a require                                                   |                                   |                           |                    |                      |            |       |                    |                                     |
|                                   |                                                                           |                                   |                           | - 1                |                      |            |       |                    |                                     |
|                                   | Submit Entire Response. Save Gras                                         |                                   |                           |                    | ок                   | Cancel     |       |                    |                                     |
| Della Wood Jeannale II ( Jacov    | and a series and last solved 24 feet 2021 5 10 19 PM - FAMILY F 10,000 MI | - ANITIATINADALT                  |                           |                    |                      |            |       |                    |                                     |

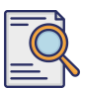

8

### Soumettre le questionnaire de qualification

Sélectionnez les options appropriées dans la section **Responsible Care** (HSES).

| Ariba Sourcir                    | ng                                                                                                    | Company Settings • | Feedback Help 🕶 |
|----------------------------------|----------------------------------------------------------------------------------------------------|--------------------|-----------------|
| Go back to LyondellBasell - TEST | Dashboard                                                                                                    | Desktop I          | ile Sync        |
| Console                          | Doc4226637901 - Raw Materials                                                                                         |                    | G days 23:53:03 |
| Event Messages<br>Event Details  | All Content                                                                                                    |                    |                 |
| Response Team                    | Name †                                                                                                    |                    |                 |
|                                  | ▼ 1 Quality System                                                                                                    |                    |                 |
| ▼ Event Contents                 | 1.1 Does your Company have a certified Quality System?                                                                | * Yes 🗸            |                 |
| All Content                      | 1.2 Is your organization ISO 9001 certified?                                                                          | * Yes 🗸 Details    |                 |
| 1 Quality System                 | 1.3 Are you certified with NACD (National Association of Chemical Distributors)?                                      | * No ~             |                 |
| 2 Responsible Care               | 1.4 Are you an automotive company?                                                                                    | * No v             |                 |
| (1100.0)                         | 1.6 Current TRIR Rating                                                                                               | 8                  |                 |
| 6 Sustainability                 | ▼ 2 Responsible Care (HSES)                                                                                           |                    |                 |
|                                  | 2.1 Is your organization Responsible Care certified?                                                                  | * No v             |                 |
|                                  | 2.2 Is your organization Responsible Distribution certified?                                                          | * Yes 🗸            |                 |
|                                  | 2.3 Is your organization ChemStewards certified?                                                                      | * No 🗸             |                 |
|                                  | ▼ 6 Sustainability                                                                                                    |                    |                 |
|                                  | 6.1 Do you have a valid sustainability on site audit report (for example TfS, Smeta, SQAS) or ISO14001 certification? | * Yes 🗸            |                 |
|                                  | (*) indicates a required field                                                                                        |                    |                 |
|                                  | Submit Entire Response Save draft Compose Message Excel Import                                                        |                    |                 |

- **Responsible Care** : une initiative mondiale pour l'industrie chimique visant à améliorer les performances en matière de santé, de sécurité et d'environnement
- Distribution responsable : un engagement en faveur de l'amélioration continue des performances à chaque étape du stockage, de la manipulation, du transport et de l'élimination des produits chimiques.
- **ChemStewards** : un engagement en faveur de l'environnement, de la santé, de la sécurité et de la sûreté pour les clients, les employés et la communauté
- Remarque : en fonction de vos choix dans la section "Responsible Care", il se peut que des questions supplémentaires vous soient posées.
- 9

#### Sélectionnez les options appropriées dans la section Durabilité.

| Ariba Sourcir                    | g                                                                                                    | 🗰 Company Settings 🕶 Feedback Help 🕶 |
|----------------------------------|----------------------------------------------------------------------------------------------------|--------------------------------------|
| Go back to LyondellBasell - TEST | Dashboard                                                                                                    | Desktop File Sync                    |
| Console                          | Doc4226637901 - Raw Materials                                                                                         | G days 23:53:03                      |
| Event Messages<br>Event Details  | All Content                                                                                                    |                                      |
| Response Team                    | Name 1                                                                                                    |                                      |
|                                  | ▼ 1 Quality System                                                                                                    |                                      |
| ▼ Event Contents                 | 1.1 Does your Company have a certified Quality System?                                                                | * Yes 🗸                              |
| All Content                      | 1.2 Is your organization ISO 9001 certified?                                                                          | * Yes 🗸 Details                      |
| 1 Quality System                 | 1.3 Are you certified with NACD (National Association of Chemical Distributors)?                                      | * No V                               |
| 2 Responsible Care               | 1.4 Are you an automotive company?                                                                                    | * No V                               |
| (HSES)                           | 1.6 Current TRIR Rating                                                                                               |                                      |
| 6 Sustainability                 | ▼ 2 Responsible Care (HSES)                                                                                           |                                      |
|                                  | 2.1 Is your organization Responsible Care certified?                                                                  | * No ~                               |
|                                  | 2.2 Is your organization Responsible Distribution certified?                                                          | * Yes 🗸                              |
|                                  | 2.3 Is your organization ChemStewards certified?                                                                      | * No Q                               |
|                                  | ▼ 6 Sustainability                                                                                                    |                                      |
|                                  | 6.1 Do you have a valid sustainability on site audit report (for example TfS, Smeta, SQAS) or ISO14001 certification? | * Yes v                              |
|                                  | (*) indicates a required field                                                                                        |                                      |
|                                  | Submit Entire Response Save draft Compose Message Excel Import                                                        |                                      |

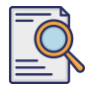

10

# Soumettre le questionnaire de qualification

Soumettre l'intégralité de la réponse.

| Ariba Sourcir                                       | ng                                                                                                    | Company Settings • | Feedback Help 🗸 |
|-----------------------------------------------------|----------------------------------------------------------------------------------------------------|--------------------|-----------------|
| Go back to LyondellBasell - TEST                    | Dashboard                                                                                                    | Desktop Fi         | le Sync         |
| Console                                             | Doc4226637901 - Raw Materials                                                                                         |                    | G days 23:53:03 |
| Event Messages<br>Event Details<br>Response History | All Content                                                                                                    |                    |                 |
| Response Team                                       | Name 1                                                                                                    |                    |                 |
|                                                     | ▼ 1 Quality System                                                                                                    |                    |                 |
| ▼ Event Contents                                    | 1.1 Does your Company have a certified Quality System?                                                                | * Yes 🗸            |                 |
| All Content                                         | 1.2 Is your organization ISO 8001 certified?                                                                          | * Yes 🗸 Details    |                 |
| 1 Quality System                                    | 1.3 Are you certified with NACD (National Association of Chemical Distributors)?                                      | * No v             |                 |
| 2 Responsible Care<br>(HSES)                        | 1.4 Are you an automotive company?                                                                                    | * No ~             |                 |
|                                                     | 1.6 Current TRIR Rating                                                                                               |                    |                 |
| 6 Sustainability                                    | ▼ 2 Responsible Care (HSE5)                                                                                           |                    |                 |
|                                                     | 2.1 Is your organization Responsible Care certified?                                                                  | * No V             |                 |
|                                                     | 2.2 Is your organization Responsible Distribution certified?                                                          | * Yes 🗸            |                 |
|                                                     | 2.3 Is your organization ChemStewards certified?                                                                      | * No v             |                 |
|                                                     | ▼ 6 Sustainability                                                                                                    |                    |                 |
|                                                     | 6.1 Do you have a valid sustainability on site audit report (for example TFS, Smeta, SQAS) or ISO14001 certification? | * Yes 🗸            |                 |
| <b>1</b>                                            | (*) indicates a required field                                                                                        |                    |                 |
|                                                     | Stamit Entire Response Save draft Compose Message Excel Import                                                        |                    |                 |

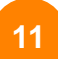

Cliquez sur **OK** dans la fenêtre contextuelle.

| Ariba Sourcir                    | ng                                                                                                    | ₩ Company Settings • Feedback Help • |
|----------------------------------|----------------------------------------------------------------------------------------------------|--------------------------------------|
| Go back to LyondellBasell - TEST | Dashboard                                                                                                    | Desktop File Sync                    |
| Console                          | Doc4226637901 - Raw Materials                                                                                         | Unite remaining<br>6 days 23:42:05   |
| Event Messages<br>Event Details  | All Content                                                                                                    | =                                    |
| Response Team                    | Name 1                                                                                                    |                                      |
|                                  | ▼ 1 Quality System                                                                                                    |                                      |
| ▼ Event Contents                 | 1.1 Does your Company have a certified Quality System?                                                                | * Yes 🗸                              |
| All Content                      | 1.2 Is your organization ISO 9001 certified?                                                                          | * Yes 🗸 Details                      |
| 1 Quality System                 | 1.3 Are you certified with NACD (National Association of Chemical Distributors)?                                      | * No v                               |
| 2 Responsible Care               | 1.4 Are you an automotive company?                                                                                    | * No v                               |
| (HSES)                           | 1.6 Current TRIR Rating 11 K to submit.                                                                               |                                      |
| 6 Sustainability                 | ▼ 2 Responsible Care (HSES)                                                                                           |                                      |
|                                  | 2.1 Is your organization Responsible Care certified?                                                                  | * NO V                               |
|                                  | 2.2 Is your organization Responsible Distribution certified?                                                          | * Yes V                              |
|                                  | 2.3 Is your organization ChemStewards certified?                                                                      | * No v                               |
|                                  | ▼ 6 Sustainability                                                                                                    |                                      |
|                                  | 6.1 Do you have a valid sustainability on site audit report (for example TIS, Smeta, SQAS) or ISO14001 certification? | * Yes V                              |
|                                  | (*) indicates a required field                                                                                        |                                      |
|                                  | Submit Entire Response Save draft Compose Message Excel Import                                                        |                                      |

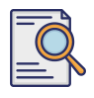

Un message de confirmation s'affiche à l'écran. LyondellBasell va maintenant examiner vos réponses au **questionnaire de qualification.** 

| Ariba Sourcir                     | g                                                                                                    | Company Settings 🕶 | Feedback Help v                     |
|-----------------------------------|----------------------------------------------------------------------------------------------------|--------------------|-------------------------------------|
| Go back to LyondellBasell - TEST  | Dashboard                                                                                                    | Desktop File Sy    | mc                                  |
| Console                           | Doc4226637901 - Raw Materials                                                                                         | (                  | D Time remaining<br>6 days 23:41:30 |
| Event Messages<br>Event Details   | ✓ Your response has been submitted. Thank you for participating in the event.                                         |                    |                                     |
| Response History<br>Response Team |                                                                                                    |                    |                                     |
|                                   | All Content                                                                                                    |                    |                                     |
|                                   | Name 1                                                                                                    |                    |                                     |
| All Content                       | ▼ 1 Quality System                                                                                                    |                    |                                     |
| 1 Quality System                  | 1.1 Does your Company have a certified Quality System?                                                                |                    | Yes                                 |
| Responsible Care                  | 1.2 Is your organization ISO 9001 certified?                                                                          |                    | Yes Details                         |
| <sup>2</sup> (HSES)               | 1.3 Are you certified with NACD (National Association of Chemical Distributors)?                                      |                    | No                                  |
| 6 Sustainability                  | 1.4 Are you an automotive company?                                                                                    |                    | No                                  |
|                                   | 1.6 Current TRIR Rating                                                                                               |                    |                                     |
|                                   | ▼ 2 Responsible Care (HSES)                                                                                           |                    |                                     |
|                                   | 2.1 Is your organization Responsible Care certified?                                                                  |                    | No                                  |
|                                   | 2.2 Is your organization Responsible Distribution certified?                                                          |                    | Yes                                 |
|                                   | 2.3 Is your organization ChemStewards certified?                                                                      |                    | No                                  |
|                                   | ▼ 6 Sustainability                                                                                                    |                    |                                     |
|                                   | 6.1 Do you have a valid sustainability on site audit report (for example TFS, Smeta, SQAS) or ISO14001 certification? |                    | Yes                                 |
|                                   | Compose Message                                                                                                    |                    |                                     |

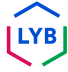

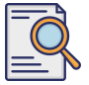

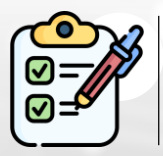

Vous venez de remplir et d'envoyer votre **questionnaire de qualification**. LyondellBasell examinera vos informations.

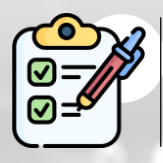

Vous recevrez une notification lorsque LyondellBasell aura **approuvé, refusé ou demandé des informations complémentaires** concernant votre demande.

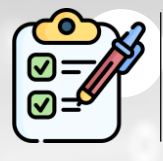

Si vous devez apporter d'autres modifications à votre profil de fournisseur (par exemple, mettre à jour votre adresse, vos coordonnées, vos coordonnées bancaires, etc.), veuillez consulter l'<u>aide-mémoire Ariba SLP</u> Supplier Changes.

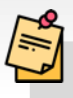

Remarque : pour connaître les étapes suivantes, reportez-vous à l'<u>aide-</u> mémoire sur les changements de fournisseur d'Ariba SLP.

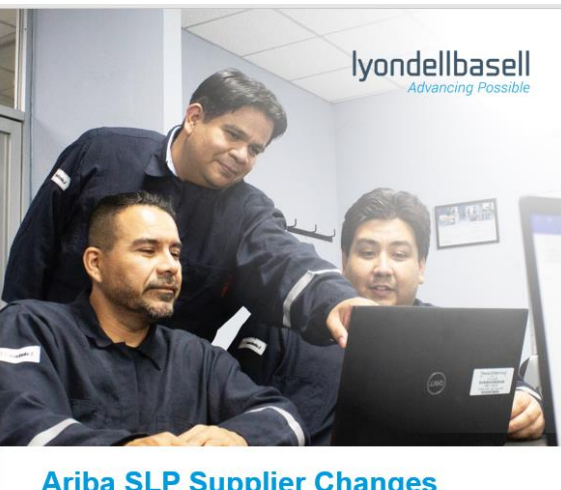

Ariba SLP Supplier Changes Job Aid

Published: June 1, 2023 Owner: LyondellBasell Source-to-Pay Team

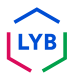

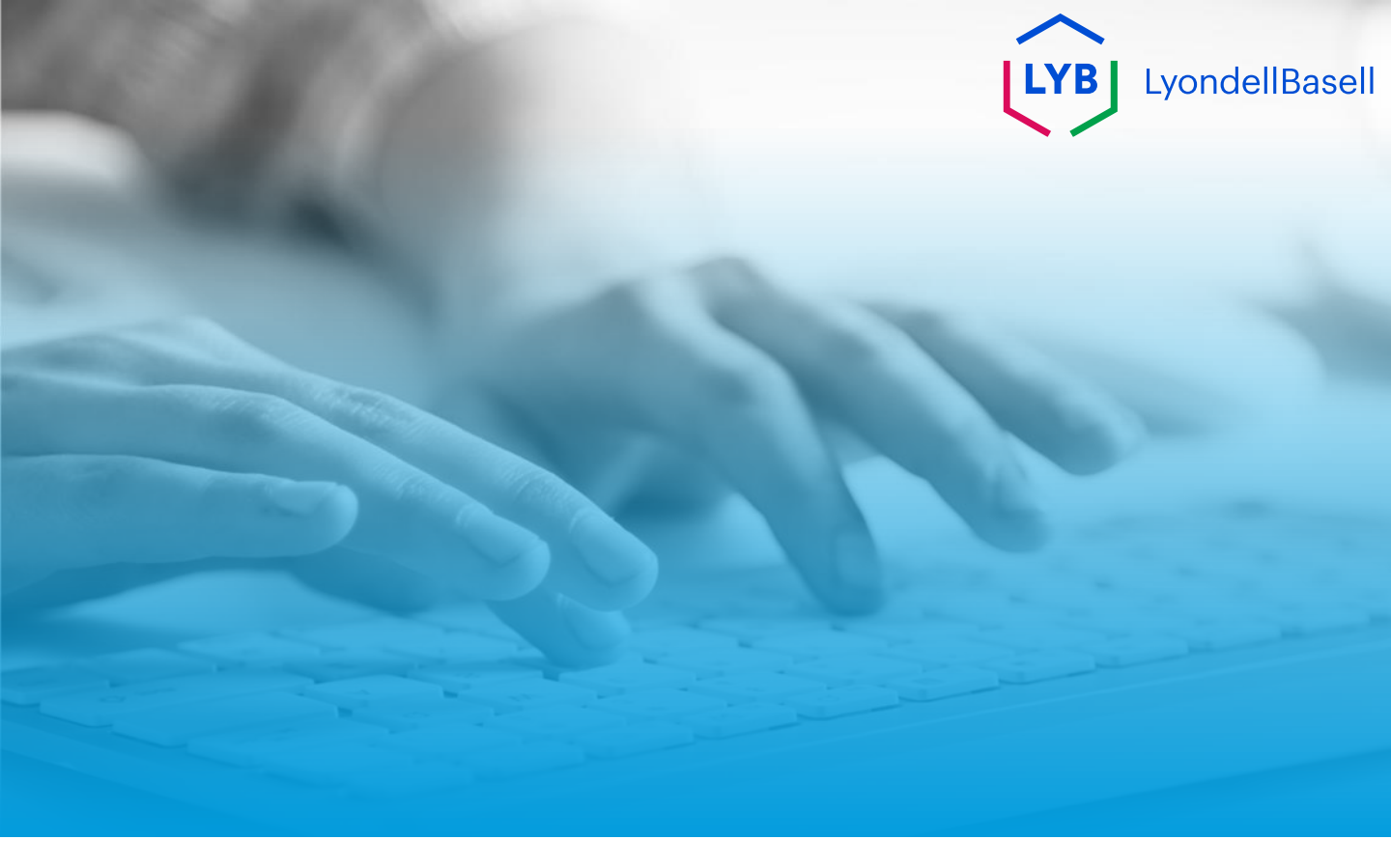

# Merci de votre attention

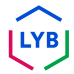